## 抽選予約と随時予約

予約方法は「抽選予約」と抽選後に空いている施設を先着で受け付ける「随時予約」があります。

※優先団体は、利用する日の1年前の同日午前0時からインターネットで予約を随時受け付けます。 ※全施設とも利用日2日前15:00以降〜当日のご予約は窓口で承ります。

| 施設と利用枠                             |                     | 抽選予                                                  | 約                                    | 随時予約                                    |                                                          |  |  |
|------------------------------------|---------------------|------------------------------------------------------|--------------------------------------|-----------------------------------------|----------------------------------------------------------|--|--|
| 加出文で                               | -11/11/1+           | 抽選申込み                                                | 抽選日                                  | インターネット                                 | 窓口対応(休館日除く)                                              |  |  |
| <b>ふれあ</b><br>(文化                  | <b>いホール</b><br>ン利用) |                                                      |                                      | 10か月前の第1営業日<br>23:59~利用日の2日前<br>15:00まで | 10か月前の第2営業日~                                             |  |  |
| ギャラリー1・2                           |                     | ①[ <b>窓口・FAX受付]</b><br>利用月の11か月前の                    | [ <b>公開抽選]</b><br>10か月前の<br>第1営業日    | 窓口対応となります<br>(インターネット不可)                | 9:00~19:00                                               |  |  |
| 工作室·<br>→<br>・<br>→                | ホール併用<br>特別利用       | 20日~最終営業日<br>15:00まで                                 | 11:00                                | 6か月前の1日の                                | 10か月前の第2営業日~<br>7 か月前の月末営業日<br>9:00~18:00<br>(申し込み用紙の提出) |  |  |
| <b>帮師</b><br>控<br>室<br>室           | 一般利用                | <b>②[インターネット申込]</b><br>利用月の7か月前<br>20日0:00~28日15:00  | <b>[インターネット抽選]</b><br>6か月前の<br>1日未明  | 23:59~利用日の<br>2日前15:00まで                | 6か月前の2日~<br>*2日が休館日の場合翌営業日<br>9:00~18:00                 |  |  |
| <b>ふれあい</b><br>ホール<br>(スポーツ<br>利用) | スポーツ<br>利用          | <b>③[インターネット申込]</b><br>利用月の3か月前の<br>20日0:00~28日15:00 | [ <b>インターネット抽選]</b><br>2か月前の<br>1日未明 | 2か月前の1日23:00~<br>利用日の2日前の<br>15:00まで    | 2か月前の2日〜<br>*2日が休館日の場合翌営業日<br>9:00〜19:00                 |  |  |

### 抽選予約

### ①ふれあいホールの文化利用/ギャラリー/研修室・介護実習室・工作室・講師控室(介護実習 センターのホール併用特別利用)

- ・抽選予約は、利用月の1か月分(6日まで)を「抽選申込利用申請書」で窓口か FAX で提出します。
- ・ギャラリー利用の場合(抽選・随時予約とも)は「ギャラリー抽選申込利用申請書」を提出します。

②研修室・介護実習室・工作室・講師控室(介護実習センターー般利用)

・利用する月の1か月分(6回まで)をインターネット抽選します。有料・無料にかかわらず抽選となりま す。

※抽選申込みは1団体6件までです。抽選結果はログインして確認できます。メールアドレスを登録して いる方には抽選日の午前9時から順次結果がメールにて配信されます。

#### ③ふれあいホールのスポーツ利用

・利用する月の1か月分(6回まで)をインターネット抽選します。全面・半面、有料・無料にかかわらず の抽選となります。

※連続利用は全面・半面にかかわらず優先となります。

- ※抽選申込みは1団体6件までです。抽選結果はログインして確認できます。メールアドレスを登録してい る方には抽選日の午前9時から順次結果がメールにて配信されます。
- ※抽選受付期間にホール文化利用の予約が入った場合は文化利用を優先します。空き状況を確認ください。

### 随時予約

各施設の抽選日以降、ちば施設予約サービスで空き状況を確認し、先着順に随時予約できます。 ※ふれあいホール文化利用を随時予約した場合は別途「インターネット予約者用確認書」を提出します。

## 空き状況の検索(簡易画面からの操作例)

施設の空き状況は、利用者 ID・パスワードがなくても、だれでも見ることができます。

【方法】

千葉県福祉ふれあいプラザのホームページなどから「ちば施設予約サービス」に入ります。簡易画面・多機 能画面どちらからでも見ることができます。

#### a. 簡易画面を選ぶ

「施設の空き状況」を押します。
 ②施設の空き状況を検索する条件を指定します。

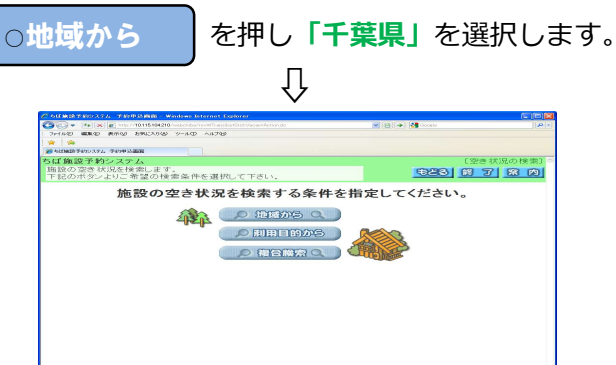

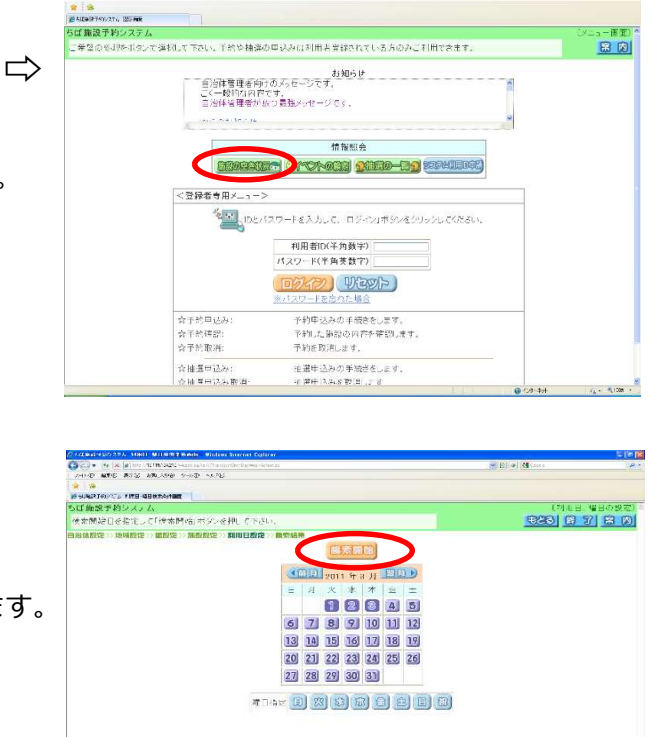

③施設から「千葉県福祉ふれあいプラザ」を選択します。
 ④ふれあいホール(スポーツ)など施設を選びます。
 ⑤検索したい日付を選択して「検索開始」 □>

※ ◄前施設、次施設 ► で施設を変えられます。 徽索条件設定 >> 機索結果

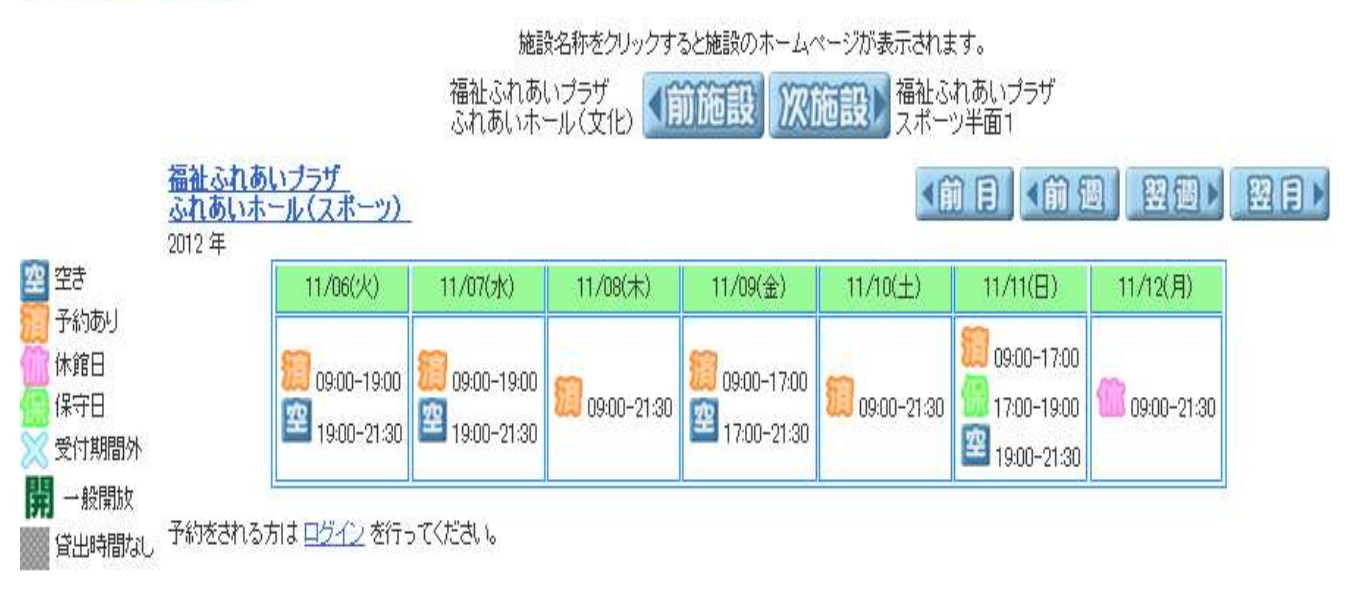

#### b. 多機能画面を選ぶ

[施設の空き状況検索]の <a><br/>
<br/>
<br/>
<br/>
<br/>
<br/>
<br/>
<br/>
<br/>
<br/>
<br/>
<br/>
<br/>
<br/>
<br/>
<br/>
<br/>
<br/>
<br/>
<br/>
<br/>
<br/>
<br/>
<br/>
<br/>
<br/>
<br/>
<br/>
<br/>
<br/>
<br/>
<br/>
<br/>
<br/>
<br/>
<br/>
<br/>
<br/>
<br/>
<br/>
<br/>
<br/>
<br/>
<br/>
<br/>
<br/>
<br/>
<br/>
<br/>
<br/>
<br/>
<br/>
<br/>
<br/>
<br/>
<br/>
<br/>
<br/>
<br/>
<br/>
<br/>
<br/>
<br/>
<br/>
<br/>
<br/>
<br/>
<br/>
<br/>
<br/>
<br/>
<br/>
<br/>
<br/>
<br/>
<br/>
<br/>
<br/>
<br/>
<br/>
<br/>
<br/>
<br/>
<br/>
<br/>
<br/>
<br/>
<br/>
<br/>
<br/>
<br/>
<br/>
<br/>
<br/>
<br/>
<br/>
<br/>
<br/>
<br/>
<br/>
<br/>
<br/>
<br/>
<br/>
<br/>
<br/>
<br/>
<br/>
<br/>
<br/>
<br/>
<br/>
<br/>
<br/>
<br/>
<br/>
<br/>
<br/>
<br/>
<br/>
<br/>
<br/>
<br/>
<br/>
<br/>
<br/>
<br/>
<br/>
<br/>
<br/>
<br/>
<br/>
<br/>
<br/>
<br/>
<br/>
<br/>
<br/>
<br/>
<br/>
<br/>
<br/>
<br/>
<br/>
<br/>
<br/>
<br/>
<br/>
<br/>
<br/>
<br/>
<br/>
<br/>
<br/>
<br/>
<br/>
<br/>
<br/>
<br/>
<br/>
<br/>
<br/>
<br/>
<br/>
<br/>
<br/>
<br/>
<br/>
<br/>
<br/>
<br/>
<br/>
<br/>
<br/>
<br/>
<br/>
<br/>
<br/>
<br/>
<br/>
<br/>
<br/>
<br/>
<br/>
<br/>
<br/>
<br/>
<br/>
<br/>
<br/>
<br/>
<br/>
<br/>
<br/>
<br/>
<br/>
<br/>
<br/>
<br/>
<br/>
<br/>
<br/>
<br/>
<br/>
<br/>
<br/>
<br/>
<br/>
<br/>
<br/>
<br/>
<br/>
<br/>
<br/>
<br/>
<br/>
<br/>
<br/>
<br/>
<br/>
<br/>
<br/>
<br/>
<br/>
<br/>
<br/>
<br/>
<br/>
<br/>
<br/>
<br/>
<br/>
<br/>
<br/>
<br/>
<br/>
<br/>
<br/>
<br/>
<br/>
<br/>
<br/>
<br/>
<br/>
<br/>
<br/>
<br/>
<br/>
<br/>
<br/>
<br/>
<br/>
<br/>
<br/>
<br/>
<br/>
<br/>
<br/>
<br/>
<br/>
<br/>
<br/>
<br/>
<br/>
<br/>
<br/>
<br/>
<br/>
<br/>
<br/>
<br/>
<br/>
<br/>
<br/>
<br/>
<br/>
<br/>
<br/>
<br/>
<br/>
<br/>
<br/>
<br/>
<br/>
<br/>
<br/>
<br/>
<br/>
<br/>
<br/>
<br/>
<br/>
<br/>
<br/>
<br/>
<br/>
<br/>
<br/>
<br/>
<br/>
<br/>
<br/>
<br/>
<br/>
<br/>
<br/>
<br/>
<br/>
<br/>
<br/>
<br/>
<br/>
<br/>
<br/>
<br/>
<br/>
<br/>
<br/>
<br/>
<br/>
<br/>
<br/>
<br/>
<br/>
<br/>
<br/>
<br/>
<br/>
<br/>
<br/>
<br/>
<br/>
<br/>
<br/>
<br/>
<br/>
<br/>
<br/>

# 簡易画面による抽選の申込み方法(スポーツ利用一般の例)

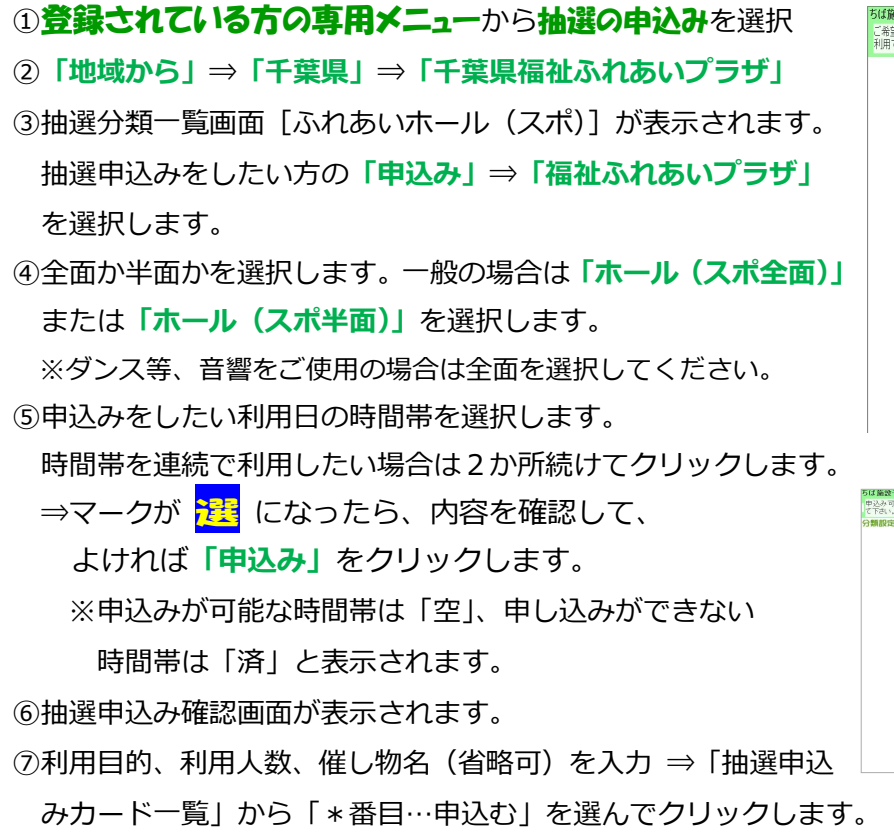

| 融予約システム 利用者: テストふれあいクラブ 様                           | [火ニュー画]   |
|-----------------------------------------------------|-----------|
| 證の処理をポタンで選択して下さい。予約や抽選の申込みは利用者登録されている方のみご<br>できます。  | 7 <u></u> |
|                                                     |           |
| (1 <sup>2)</sup> 5800403. (200403.(2 <sup>9</sup> ) |           |
|                                                     |           |
|                                                     |           |
|                                                     |           |
|                                                     |           |
|                                                     |           |

|           |       |          |           |           |         | 1          |           | 167   | 400     |       | <u>n</u> F |
|-----------|-------|----------|-----------|-----------|---------|------------|-----------|-------|---------|-------|------------|
| 化設定 〉) 施設 | 設定>>  | 制用日股投    | >>時間設     | 定〉〉内容     | 確認>>推   | 國申込み另      | 53        |       |         |       |            |
|           |       |          |           |           |         |            |           |       |         |       |            |
| 4         | 分類    |          | 18        | 5         | 緻       | 利用日        | 110       | 訪時間   | 核了時間    | 利用面数  |            |
| ふれあいホー    | ル(スポー | -ツ) 福祉。  | いれあいづきち   | パールの      | スポ辛爾)   | 2015/07/10 | (11)<br>1 | 1.00  | 13.00   |       |            |
|           | TO BY | 152      | 00000     | irfn      |         |            |           |       |         |       |            |
|           | -     | 300      | il ser    | -         |         |            |           |       |         |       |            |
| 4 m m 1   |       | 03.00540 | 07.000(#1 | 02/201401 | 10.01(+ | mascen     | 02 (50)   | 83 03 | COLOR 1 | 88 58 |            |
|           |       | 87       | 50        | 523       | -       | <b>5</b>   |           |       | 571     |       | 5          |
| Connector | 761   | -        | -         |           | 45      | 400        |           | _     |         |       |            |
| 🎬 休館日     | 1189~ | 1        | 空         |           | 1       | <b>1</b>   | 1         |       | 窒       |       |            |
| (保守日      | 1089~ | <b>1</b> | 50        | <b>1</b>  | 50      | 199        | -         | Ť     | 50      |       |            |
| 1 中込み可    |       | -        |           | 673       |         | -          |           | -     | -       |       |            |
| 中込み不可     | 1599~ | 12       | 23        | 200       | 223     | 20         | 100       |       | 200     |       |            |
|           | 17時~  | 1        | 空         | 空         |         | -          | 1         |       | 室       |       |            |
|           |       | -        | 673       | 1000      | -       | 673        |           |       | 100     |       |            |

| 795 1.2.2.       | ステム 利用者: テストふれ                 | あいクラブ 様                   |                                            |                     |             | 〔抽選申込 |
|------------------|--------------------------------|---------------------------|--------------------------------------------|---------------------|-------------|-------|
| 6確認し、利<br>ド(番号): | 利用目的の選択と利用人数・<br>ボタンを押すと申込みが完了 | 催し物名の 入力を行っ<br>します。       | て下さい。その後、                                  | <sup>申込</sup> メニューへ | <b>#23</b>  | 約了席   |
| <b>皮定</b> >>地    | 域設定>>館設定>>施書                   | 段設定〉〉利用日設                 | 定〉時間設定〉〉                                   | 内容確認>>抽;            | 豊申込み完了      |       |
|                  |                                |                           |                                            |                     |             |       |
|                  |                                | 下宫不久供                     | でも認み由いてったいこと。                              | ***                 |             |       |
|                  | -75 MB                         |                           | (1日) (日) (日) (日) (日) (日) (日) (日) (日) (日) ( |                     | n+ 8 8      | TU    |
|                  | ププ実見                           | 昆                         | 加也言受                                       | 利用日                 | 時間          | 利用面数  |
| -                | ふれあいホール(スホーツ)                  | 福祉ふれあいブラザ                 | ホール(スボギ面)                                  | 2012/09/13(木)       | 11:00-13:00 | 1 00  |
|                  |                                |                           |                                            |                     |             |       |
|                  | 利用目的パドミントン                     | 利用人数 3 人                  | 0 1 2 3                                    | 4 5 6               | 78          | 9 🔶   |
|                  | 能し物名 練習                        |                           |                                            |                     |             |       |
|                  |                                |                           |                                            |                     |             |       |
|                  | ※申込みはおー                        | 人様 6 件までです。<br>下記のカード 一覧は | 1件の申込みにつき<br>り申込む場所を設                      | ぎ、第1希望まで<br>定して下さい。 | 設定できます。     |       |
|                  |                                |                           |                                            |                     |             |       |
|                  |                                | 抽逸 わまいま                   | 甲込みカード一覧                                   |                     |             |       |
|                  |                                | 老 個 施設 利田日 時              | キ刻 面数 利用日的                                 | 利田人数推动系             | 3           |       |
|                  |                                | 1番目の抽選                    | 申込みカードの第1希望に                               | 申込む                 |             |       |
|                  |                                | 2番目の抽選                    | 申込みカードの第1希望に                               | 申込む                 |             |       |
|                  |                                |                           | 申込みカードの第1希望に                               | 申込む ]               |             |       |
|                  |                                | 4番目の抽選                    | 申込みカードの第1希望に                               | 申込む                 |             |       |
|                  |                                |                           |                                            |                     |             |       |
|                  |                                | 5番目の抽選                    | 申込みカードの第1希望に                               | 申込む                 |             |       |

⑧抽選申込み完了画面に受付済データ一覧が表示されます。「確認」をクリックして完了です。(メールアドレ スを登録している場合、「確認メール送信」「送信しない」どちらか希望する方を選択してください)

- ●「抽選申込みの確認」、「取消」、「当選確認」は登録されている方の専用メニューから確認できます。
- 6 件申し込み後に変更したい場合は、「抽選申込みの取消」で取り消した後、「抽選の申込み」を行います。
- ●簡易画面は、抽選申し込み締め切り後は、「抽選申込みの確認」が利用できません。
  ⇒多機能画面にログインして、マイページの「抽選」、「抽選の申込状況の一覧」で確認できます。